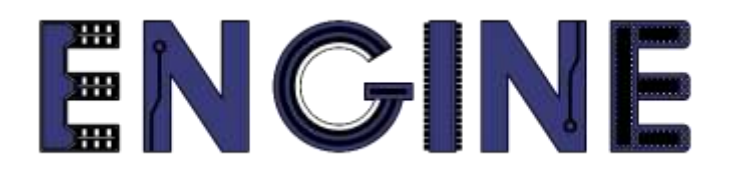

Teaching online electronics, microcontrollers and programming in Higher Education

# Output 2: Online Course for Microcontrollers: syllabus, open educational resources

Practice leaflet: Module\_2-5 Keypad 4x4

#### Lead Partner: International Hellenic University (IHU)

**Authors:** Theodosios Sapounidis [IHU], Aristotelis Kazakopoulos [IHU], Aggelos Giakoumis [IHU], Sokratis Tselegkaridis [IHU]

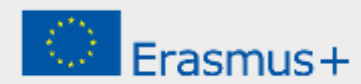

#### Declaration

This report has been prepared in the context of the ENGINE project. Where other published and unpublished source materials have been used, these have been acknowledged.

# Copyright

© Copyright 2021 - 2023 the ENGINE Consortium

Warsaw University of Technology (Poland)

International Hellenic University (IHU) (Greece)

European Lab for Educational Technology- EDUMOTIVA (Greece)

University of Padova (Italy)

University of Applied Sciences in Tarnow (Poland)

All rights reserved.

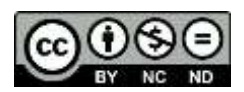

This document is licensed to the public under a Creative Commons Attribution-NonCommercial-NoDerivatives 4.0 International License.

### **Funding Disclaimer**

This project has been funded with support from the European Commission. This report reflects the views only of the author, and the Commission cannot be held responsible for any use which may be made of the information contained therein.

# **Table of Contents**

| Executive summary4                       |      |  |
|------------------------------------------|------|--|
| Chapter 1: Overview                      | 5    |  |
| Chapter 2: Activities                    | 7    |  |
| 2.1 Activity 1. Keypad 4x4 and LEDs      | 7    |  |
| 2.2 Activity 2. Keypad 4x4 and LCD 16x2  | . 12 |  |
| 2.3 Activity 3. Simple calculator        | . 15 |  |
| Chapter 3: Recapitulation                | 22   |  |
| References                               | 23   |  |
| Appendix. Figures with high resolution24 |      |  |

### **Executive summary**

In this Module we will use PIC18F4550 with a Keypad 4x4.

# Chapter 1: **Overview**

| Title / short<br>summary         | 5. Keypad 4x4                                                                                                    |  |  |
|----------------------------------|----------------------------------------------------------------------------------------------------|--|--|
| Expected<br>learning<br>outcomes | <ul> <li>The student will be able to connect a keypad 4x4 on the PIC18F4550</li> <li>The student will be able to modify the keypad driver for CCS C Compiler</li> <li>The student will be able to read ASCII characters from a keypad 4x4</li> <li>The student will be able to design a simple calculator with a keypad 4x4 and a LCD 16x2</li> <li>The student will be able to load and animate a microcontroller program in the Proteus Design Suite</li> </ul> |  |  |
| Keywords                         | Keypad 4x4, matrix, rows, columns                                                                                                    |  |  |
| Duration                         | <ul> <li>The duration of the module_2-5 is 3 hours</li> <li>Presentation of the module_2-5 by the teacher, 30 minutes</li> <li>1<sup>st</sup> activity, keypad 4x4 and LEDs, 30 minutes</li> <li>2<sup>nd</sup> activity, keypad 4x4 and LCD 16x2, 45 minutes</li> <li>3<sup>rd</sup> activity, simple calculator, 75 minutes</li> </ul>                                                                                                    |  |  |
| Involved                         | <b>The teacher:</b><br>Presents the slides associated with the module_2-5 and answers question                                                                                                    |  |  |

#### Table 1. Overview

|                                              | The students:                                                                                                    |  |  |
|----------------------------------------------|----------------------------------------------------------------------------------------------------|--|--|
|                                              | Draw circuits in Proteus Schematic, write programs in C language, load<br>programs to a microcontroller and run the simulation using the Proteus<br>Design Suite                                                                                                    |  |  |
| Assignment                                   | At the end of the Module_2-5 will be given:<br>• Open Project                                                                                                    |  |  |
| Educational<br>tools and<br>equipment        | <ul> <li>Material: PC</li> <li>Software: CCS C compiler, Proteus Design Suite</li> </ul>                                                                                                    |  |  |
| Prerequisites /<br>pre-existing<br>knowledge | <ul> <li>The student must be familiarized with the Proteus Design Suite (link1)</li> <li>The student must be completed Module_2-1, Module_2-2, Module_2-3 and Module_2-4</li> </ul>                                                                                                    |  |  |
| Educational<br>content                       | <ul> <li>CCS C Compiler manual (C Compiler Reference Manual)</li> <li>MICROCHIP, PIC18F2455/2550/4455/4550 Data Sheet</li> <li>Module_2-5 slides</li> <li>Module_2-5 Evaluation leaflet</li> <li>Module_2-5 Open project leaflet</li> <li>Module_2-5 Programs, Schematic Proteus (Compressed folder)</li> </ul> |  |  |
| Tips                                         | <b>Tip1.</b> The #define row0 PIN_ etc statements in keypad.h should be checked and possibly modified.<br><b>Tip2.</b> The #define LCD_DB4 PIN_B4 etc statements in flex_lcd.c should be checked and possibly modified.                                                                                         |  |  |

#### Chapter 2: Activities

#### 2.1 Activity 1. Keypad 4x4 and LEDs

The purpose of this activity is for microcontroller to read an ASCII character from a keypad 4x4, and display its code in 8 LEDs.

| Digit | ASCII code (hex) | ASCII code (binary) |
|-------|------------------|---------------------|
| 0     | 0x30             | 0011 0000           |
| 1     | 0x31             | 0011 0001           |
| 2     | 0x32             | 0011 0010           |
| 3     | 0x33             | 0011 0011           |
| 4     | 0x34             | 0011 0100           |
| 5     | 0x35             | 0011 0101           |
| 6     | 0x36             | 0011 0110           |
| 7     | 0x37             | 0011 0111           |
| 8     | 0x38             | 0011 1000           |
| 9     | 0x39             | 0011 1001           |

Table 2.ASCII code for digits

| ASCII code for characters |
|---------------------------|
| ASCII code for characters |

| Character | ASCII code (hex) | ASCII code (binary) |
|-----------|------------------|---------------------|
| /         | 0x2F             | 0010 1111           |
| Х         | 0x58             | 0101 1000           |
| -         | 0x2D             | 0010 1101           |
| +         | 0x2B             | 0010 1011           |
| =         | 0x3D             | 0011 1101           |
| С         | 0x43             | 0100 0011           |

Table 4. Activity 1

| Activity 1 <sup>st</sup> | <b>Step 1.</b> The circuit is drawn in the Proteus Design Suite.                                                                                                   |
|--------------------------|----------------------------------------------------------------------------------------------------|
| (30 minutes)             | <b>Step 2.</b> The program in C language is written.<br><b>Step 3.</b> The program is compiled with the use of CCS C compiler to the microcontroller machine code. |

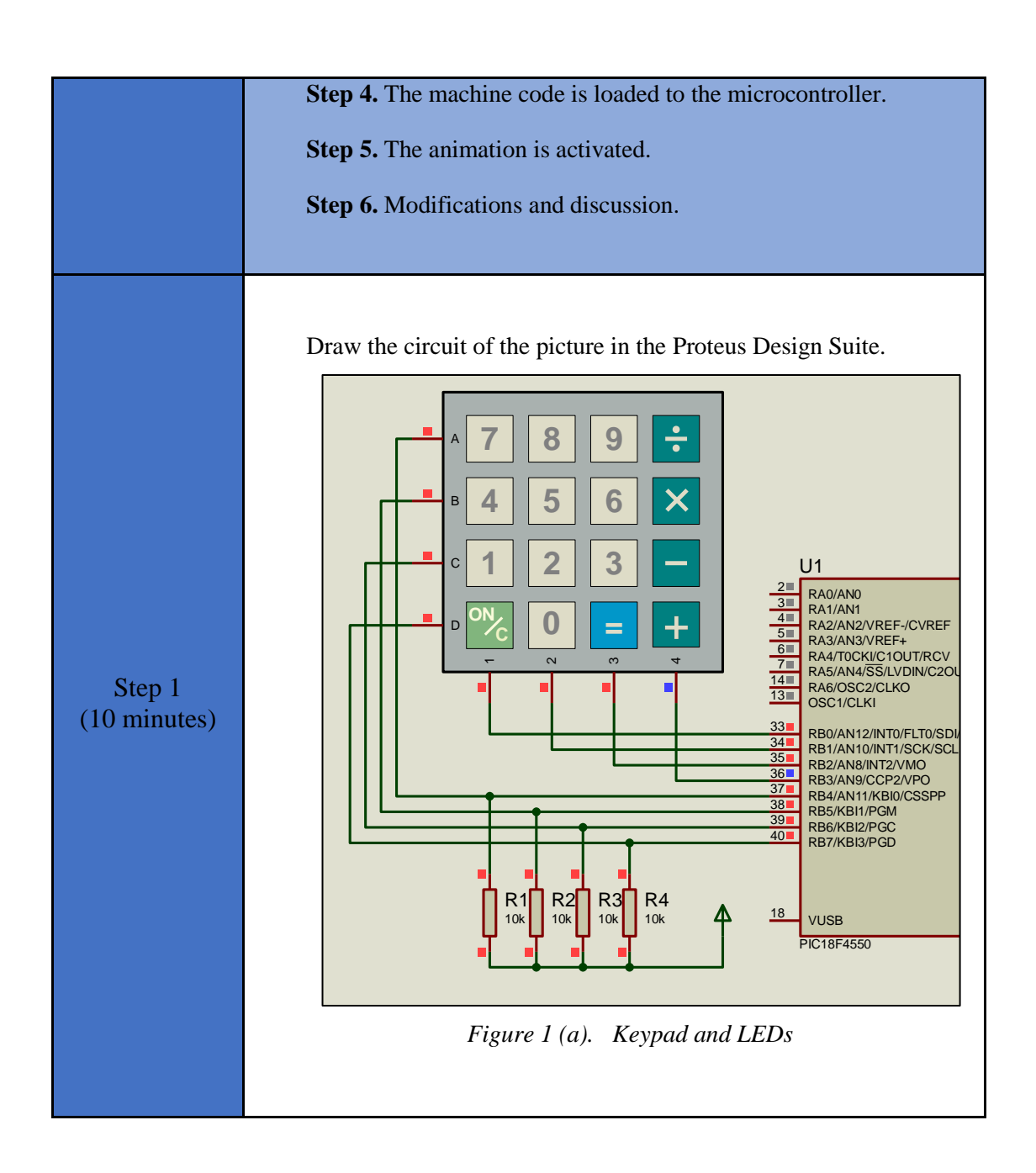

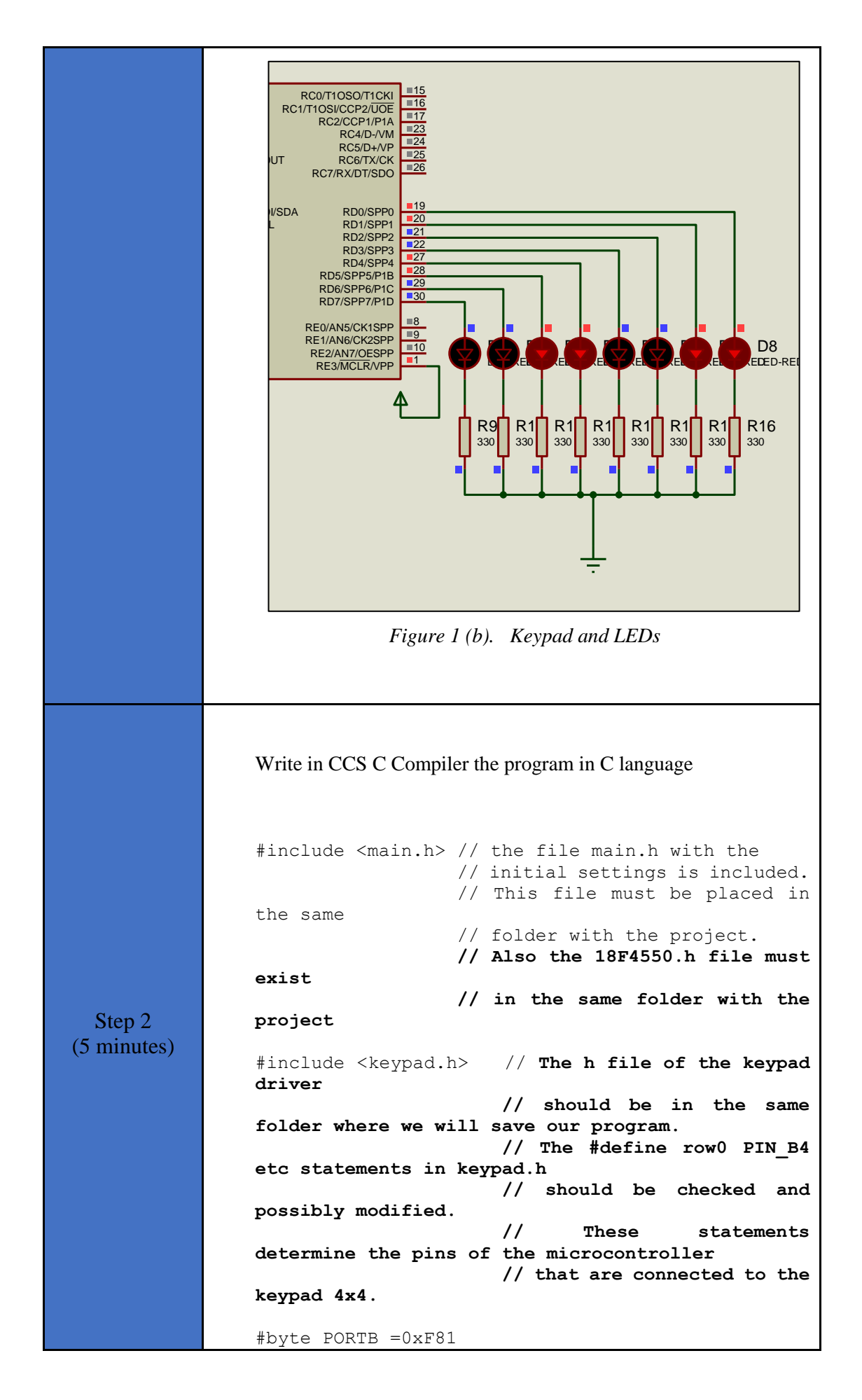

```
// We attribute to the memory
               position 0xF81 the name PORTB.
                                   // This means that we define
               a 8 bit variable whose value
                                   // will be stored to the
               memory position F81h.
                                   // The memory position F81h
               is the PORTD data register.
               #byte PORTD=0xF83
                                    // F83h is the position or
               PORTD data register
                                   // at the data memory of the
               microcontroller
                                   // SFR Special Function
               Register
               //initialization routine
               void init(void);
               void main() {
                               //variable for storing the ASCII
                  char k;
               code of the key pressed
                  init(); //initialization routine
                  kbd init(); //initialization routine for the
               keypad 4x4
                  while(TRUE){
                     k=kbd getc(); //Keypad reading.
                                  //If a key is pressed,
                                                           the
               variable k gets the ASCII code of the key.
                                  //If no key is pressed, the
               function kbd getc() returns the value 0.
                     If(k!=0) { //If a key is pressed
                        PORTD=k; //The ASCII code of the key
               pressed is transferred to PORTD
                     }
                  }
               }
               //initialization routine
               void init (void) {
                  set tris d(0x00); //PORTD is defined as output
                  PORTD=0x00;
                                     //PORTD takes the initial
               value of 0x00
               }
 Step 3
               Compile the program in C in order to create the program in the
(4 minutes)
               microcontroller machine code (hex file).
```

|                       | CCS C Compiler - X                                                                                                    |  |  |  |  |
|-----------------------|----------------------------------------------------------------------------------------------------|--|--|--|--|
|                       | File Edit Search Options Compile View Tools Debug Document User toolbar                                                                                                    |  |  |  |  |
|                       | CASM List                                                                                                    |  |  |  |  |
|                       | Build Build & Bun Clean PCH 16 bit Program Debug Statistics Symbols                                                                                                    |  |  |  |  |
|                       | The second second secon |  |  |  |  |
|                       | 12 // These statements determine the pins of the microcontroller     13 // that are connected to the keypad 4v4.                                                                                                    |  |  |  |  |
|                       | 15       #byte PORTB =0xF81         16       // We attribute to the memory position 0xF81 the name PORTB.         17       // This means that we define a 6 bit variable whose value         18       // will be stored to the memory position F81h.         19       // This memory position F81h is the PORTD data register.                                                                                                    |  |  |  |  |
|                       | 21     abyte PORTD=0xF83     // F83h is the position or PORTD data register       22     // at the data memory of the microcontroller       23     // SFR Special Function Register                                                                                                    |  |  |  |  |
|                       | <pre>24 25 //initialization routine 26 void init(void); 27</pre>                                                                                                    |  |  |  |  |
|                       | <pre>28 // **********************************</pre>                                                                                                    |  |  |  |  |
|                       | <pre>32</pre>                                                                                                    |  |  |  |  |
|                       | 46       set_tris_d(0x00); //PORTD is defined as output         47       PORTD=0x00; //PORTD takes the initial value of 0x00         48       }         40                                                                                                    |  |  |  |  |
|                       | Figure 2. CCS C Complier, translation to machine code (nex file)                                                                                                    |  |  |  |  |
| Step 4<br>(1 minutes) | Load to the microcontroller the hex file (program in machine code) that was created from the CCS C Compiler.                                                                                                    |  |  |  |  |
| Step 5<br>(5 minute)  | Run the simulation and check the correct operation of the circuit.                                                                                                    |  |  |  |  |
|                       | Suggested modifications and discussion:                                                                                                    |  |  |  |  |
| Step 6<br>(5 minutes) | • modify the code so that PORTD does not display the ASCII code but the numeric value of the key                                                                                                    |  |  |  |  |
|                       | <i>Tip.</i> Notice the values of the first 4 bits of the ASCII codes of digits 0, 1, 2, 9.                                                                                                    |  |  |  |  |

#### 2.2 Activity 2. Keypad 4x4 and LCD 16x2

The purpose of this activity is for microcontroller to read an ASCII character from a keypad 4x4, and display it in a LCD 16x2.

• If 'C' key is pressed, then the screen clears.

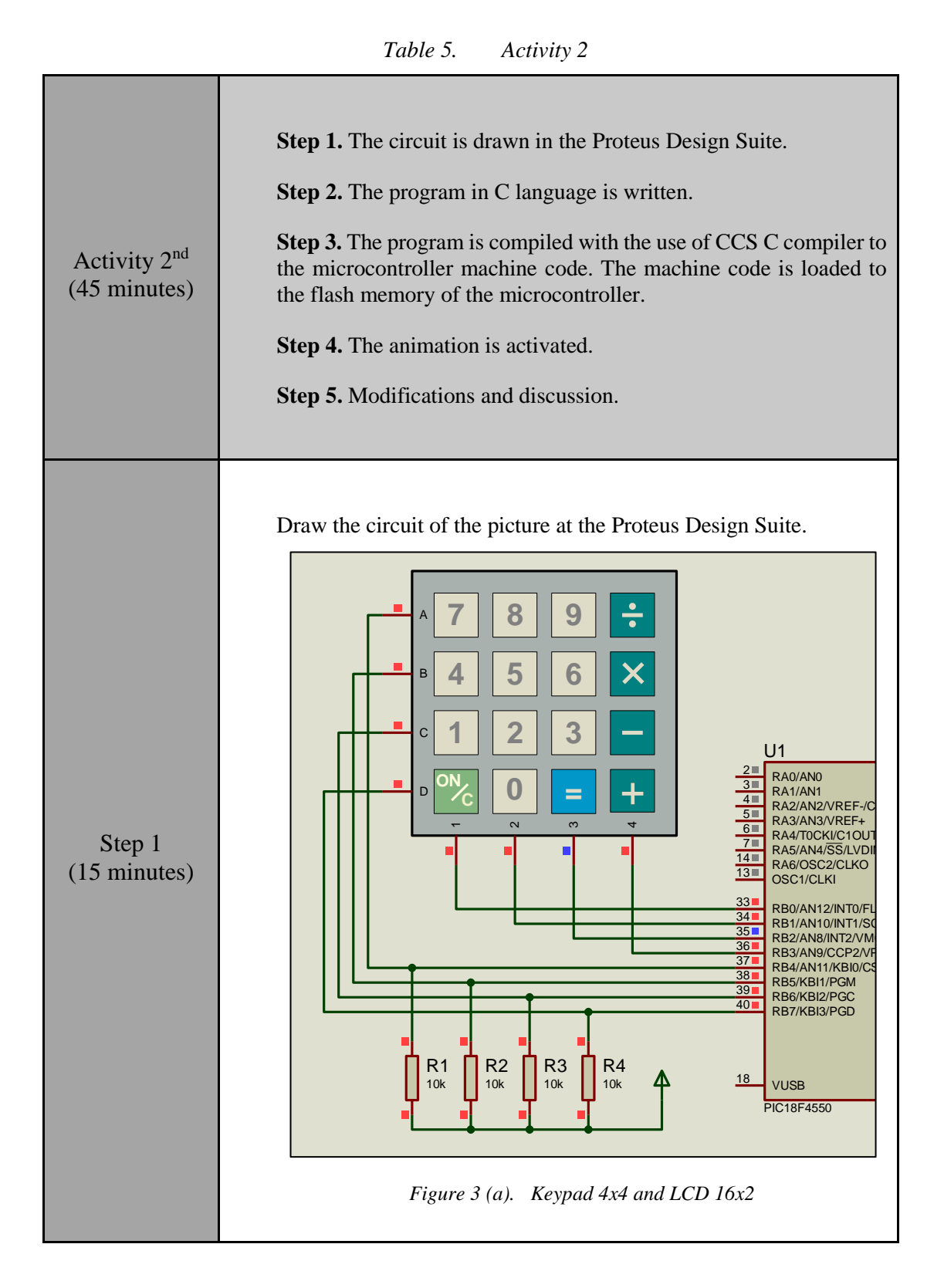

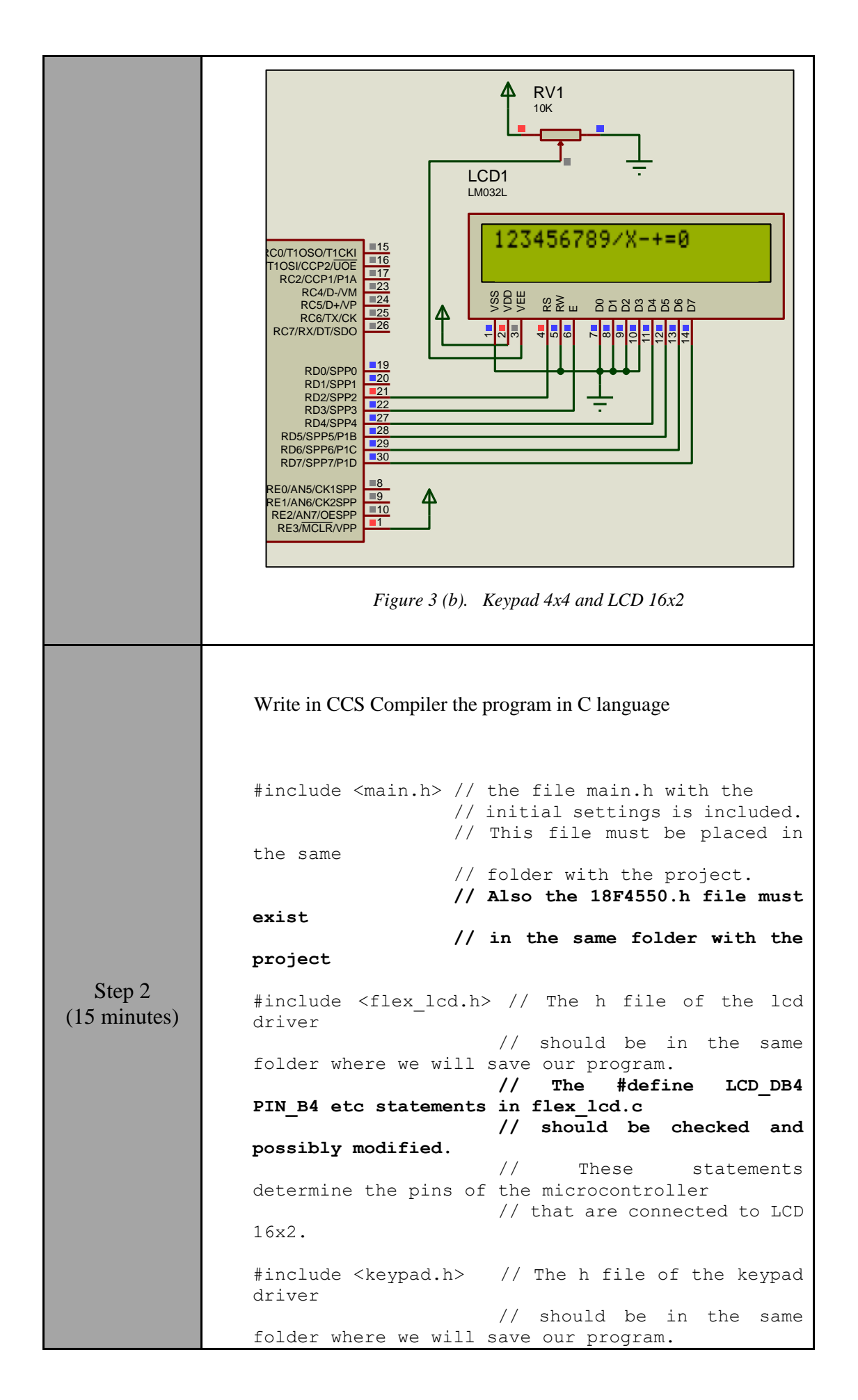

```
// The #define row0 PIN B4
etc statements in keypad.h
                     11
                       should be checked and
possibly modified.
                     11
                           These
                                     statements
determine the pins of the microcontroller
                     // that are connected to the
keypad 4x4.
#byte PORTB =0xF81
                    // We attribute to the memory
position 0xF81 the name PORTB.
                    // This means that we define
a 8 bit variable whose value
                    // will be stored to the
memory position F81h.
                    // The memory position F81h
is the PORTD data register.
#byte PORTD=0xF83
                    // F83h is the position or
PORTD data register
                    // at the data memory of the
microcontroller
                    // SFR Special
                                       Function
Register
//initialization routine
void init(void);
void main() {
   char k;
               //variable for storing the ASCII
code of the key pressed
  init();
              //initialization routine
  kbd init();
              //initialization routine for the
keypad 4x4
  lcd init();
              //initialization routine for the
LCD 16x2
  while(TRUE){
     k=kbd getc(); //keypad reading
     //If a key is pressed (k! = 0) and if the
key pressed is not 'C',
     //the character will appear on the LCD
     if (k!=0 && k!='C'){
        printf(lcd putc,"%c",k);
     }
     //If 'C' key is pressedm then the screen
clears
     else if(k=='C'){
        printf(lcd putc,"\f");
     }
   }
}
// initialization routine
void init(void) {
                    //PORTD is defined as
  set_tris_d(0x00);
output
}
```

| Step 3<br>(5 minutes) | Use the CCS C Compiler to translate the programm from C language to the microcontroller machine code. Load to the microcontroller the hex file (machine code) that was created from the CCS Compiler. |
|-----------------------|----------------------------------------------------------------------------------------------------|
| Step 4<br>(5 minutes) | Run the simulation and check the correct operation of the circuit.                                                                                                    |
| Step 5<br>(5 minutes) | <ul> <li>Suggested modifications and discussion:</li> <li>what do we need to change in the circuit and in the code so that the keypad 4x4 is connected to PORTC?</li> </ul>                           |

#### 2.3 Activity 3. Simple calculator

This activity uses a 4x4 keypad and a LCD 16x2, with the aim of making the PIC18F4550 a simple calculator that can perform 4 basic operations between 2 single-digit numbers.

The PIC18F4550:

- reads the first number
- reads which mathematical operation will be performed (+, -, X, /)
- reads the second number
- displays the result on the LCD
- waits for 'C' to be pressed to start the process from the beginning

| T | able | 6. | Activity 3 | 3 |
|---|------|----|------------|---|
|---|------|----|------------|---|

| Activity 3 <sup>rd</sup><br>(75 minutes) | <ul> <li>Step 1. The circuit is drawn at the Proteus Design Suite.</li> <li>Step 2. The program in C language is written.</li> <li>Step 3. The program is compiled with the use of CCS C compiler to the microcontroller machine code (the hex.file is created). The program in machine code is loaded to the microcontroller.</li> <li>Step 4. The animation is activated.</li> <li>Step 5. Modification and discussion.</li> </ul> |
|------------------------------------------|----------------------------------------------------------------------------------------------------|
|------------------------------------------|----------------------------------------------------------------------------------------------------|

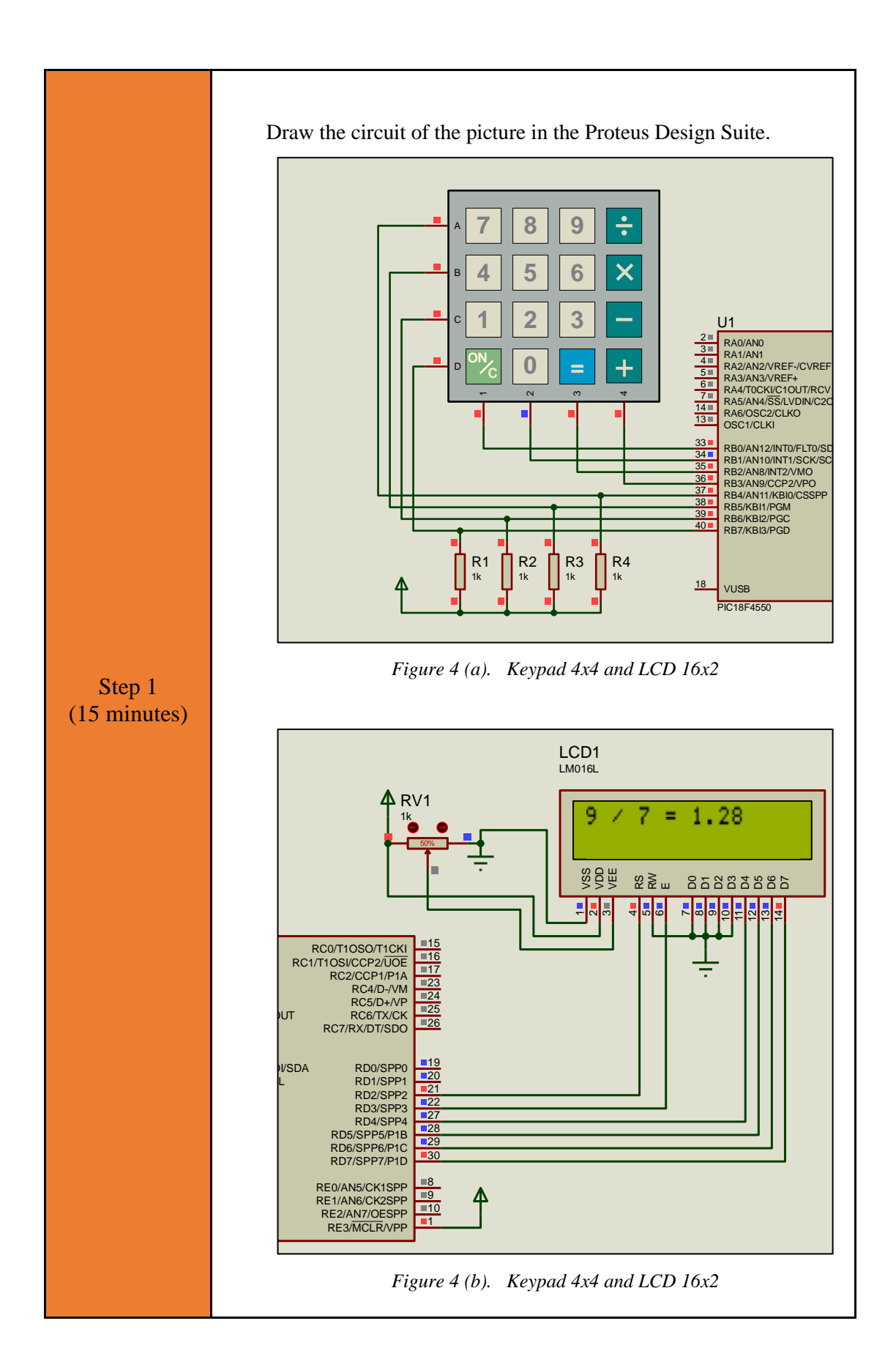

#### Write in CCS C Compiler the program in C language #include <main.h> // the file main.h with the // initial settings is included. // This file must be placed in the same // folder with the project. // Also the 18F4550.h file must exist // in the same folder with the project #include <flex lcd.h> // The h file of the lcd driver // should be in the same folder where we will save our program. 11 The #define LCD DB4 PIN B4 etc statements in flex lcd.c // should be checked and possibly modified. 11 These statements determine the pins of the microcontroller // that are connected to LCD 16x2. #include <keypad.h> // The h file of the keypad driver // should be in the same Step 2 folder where we will save our program. (35 minutes) // The #define row0 PIN B4 etc statements in keypad.h // should be checked and possibly modified. // These statements determine the pins of the microcontroller // that are connected to the keypad 4x4. #byte PORTB =0xF81 // We attribute to the memory position 0xF81 the name PORTB. // This means that we define a 8 bit variable whose value // will be stored to the memory position F81h. // The memory position F81h is the PORTD data register. #byte PORTD=0xF83 // F83h is the position or PORTD data register // at the data memory of the microcontroller // SFR Special Function Register char key; //variable to save keypad's characters int num1=10; //variable for the first number int num2=10; //variable for the second number

```
char operation;
                 //variable for the operation
                //variable for the result
float result;
boolean flag=0;
                 //flag raised when the divider
is O
//this function converts keypad's character to
integer
int convert to number(char c);
void main() {
   set_tris_d(0x00);
                          //PORTD is defined as
output - LCD 16x2
  kbd_init();
                         //initialization routine
for the keypad 4x4
  lcd init();
                        //initialization routine
for the LCD 16x2
  lcd putc("\f");
                       //clear the screen
  while(TRUE) {
      //read the first number
      do {
         //wait until a key is pressed
         key=kbd_getc();
         if(key!=0){
            //call the "convert to number"
           num1=convert to number(key);
         }
      }
     while(num1>9);
      //print the first number
     printf(lcd putc,"%d",num1);
      //read the operation
      do{
         //wait until a key is pressed
         operation=kbd getc();
      while(operation!='X' && operation!='/' &&
operation!='+' && operation!='-');
      //print the operation
      if(operation=='+') {
        printf(lcd putc, " + ");
      }
      else if(operation=='-') {
       printf(lcd putc, " - ");
      }
      if(operation=='X'){
        printf(lcd putc, " * ");
      }
      else if(operation=='/'){
         printf(lcd putc, " / ");
      }
      //read the second number
      do{
         //wait until a key is pressed
         key=kbd getc();
         if(key!=0){
            //call the "convert to number"
           num2=convert to number(key);
```

```
}
      }
      while(num2>9);
      //print the second number
      printf(lcd putc,"%d = ",num2);
      //calculate the result
      if (operation=='+') {
          result=num1+num2;
       }
      else if(operation=='-'){
         if(num1>num2){
            result=num1-num2;
         }
         else{
            result=num2-num1;
            printf(lcd_putc,"-");
         }
      }
      else if(operation=='X'){
       result=num1*num2;
      }
      else if(operation=='/') {
         if(num2==0){
            flag=1;
         }
         else{
            result=(float)(num1)/num2;
         }
      }
      if(flag==1) { //divider = 0
         flag=0;
         printf(lcd putc, "\nUndefined");
      }
      else{
         //print the result
         printf(lcd putc,"%f",result);
      }
      //wait until the "C" is pressed
      do{
         key=kbd_getc();
      }
      while(key!='C');
      //clear the LCD
      lcd putc("\f");
      num1=num2=10;
   }
}
//this function converts keypad's character to
integer
int convert to number(char c){
  if(c=='0') {
    return 0;
  }
  else if(c=='1'){
    return 1;
  }
 else if(c=='2'){
```

|              | return 2;                                                          |
|--------------|--------------------------------------------------------------------|
|              | <pre>} else if(c=='3'){</pre>                                      |
|              | return 3;<br>}                                                     |
|              | <pre>else if(c=='4'){     return 4;</pre>                          |
|              | $\frac{1}{2}$                                                      |
|              | return 5;                                                          |
|              | }<br>else if(c=='6'){                                              |
|              | return 6;                                                          |
|              | else if(c=='7'){                                                   |
|              | return 7;<br>}                                                     |
|              | else if(c=='8'){     return 8:                                     |
|              | }                                                                  |
|              | else if(c=='9'){<br>return 9;                                      |
|              | $\}$ else if (c=='/') {                                            |
|              | return 10;                                                         |
|              | }<br>else if(c=='X'){                                              |
|              | return 11;                                                         |
|              | else if(c=='-') {                                                  |
|              | <pre>return 12; }</pre>                                            |
|              | else if(c=='+'){<br>return 13;                                     |
|              | $\}$                                                               |
|              | return 14;                                                         |
|              | }<br>else if(c=='C'){                                              |
|              | return 15;                                                         |
|              | else{                                                              |
|              | <pre>return 10; }</pre>                                            |
|              | }                                                                  |
|              |                                                                    |
| Step 3       | Compile the program in order to create the hey file (program in    |
| (5 minutes)  | machine code). Load the program (hex.file) to the microcontroller. |
|              |                                                                    |
| Sten /       |                                                                    |
| (10 minutes) | Run the simulation and check the correct operation of the circuit. |
|              |                                                                    |
| Step 5       | Suggested modifications and discussion:                            |
| (10 minutes) | 00                                                                 |

| • | can other operations be added, such as power, or square root? |
|---|---------------------------------------------------------------|
|   |                                                               |
|   | Tip. #include <math.h>, pow(), sqrt()</math.h>                |
|   |                                                               |

### Chapter 3: Recapitulation

- The schematic of the circuits was drawn with Proteus Design Suite
- The A keypad 4x4 (and a LCD 16x2) were used to implement applications such as a simple calculator.
- The programs in C was written in CCS C compiler.
- The programs in C was compiled to the microcontroller machine code (hex file).
- The machine code was "loaded" to the microcontroller and the animation was activated.

## References

- *CCS C Compiler Manual*. Ccsinfo.com. (2021). Retrieved from https://www.ccsinfo.com/downloads/ccs\_c\_manual.pdf.
- *PIC18F2455/2550/4455/4550 Data Sheet*. Ww1.microchip.com. (2006). Retrieved from https://ww1.microchip.com/downloads/en/devicedoc/39632c.pdf.
- *Proteus Tutorial : Getting Started with Proteus PCB Design (Version 8.6).* Youtube.com. (2017). Retrieved from <u>https://www.youtube.com/watch?v=GYAHwYUUs34</u>.
- *Simple LED Circuits*. Electronics Hub. (2017). Retrieved from <u>https://www.electronicshub.org/simple-led-circuits/</u>.

#### **Appendix.** Figures with high resolution

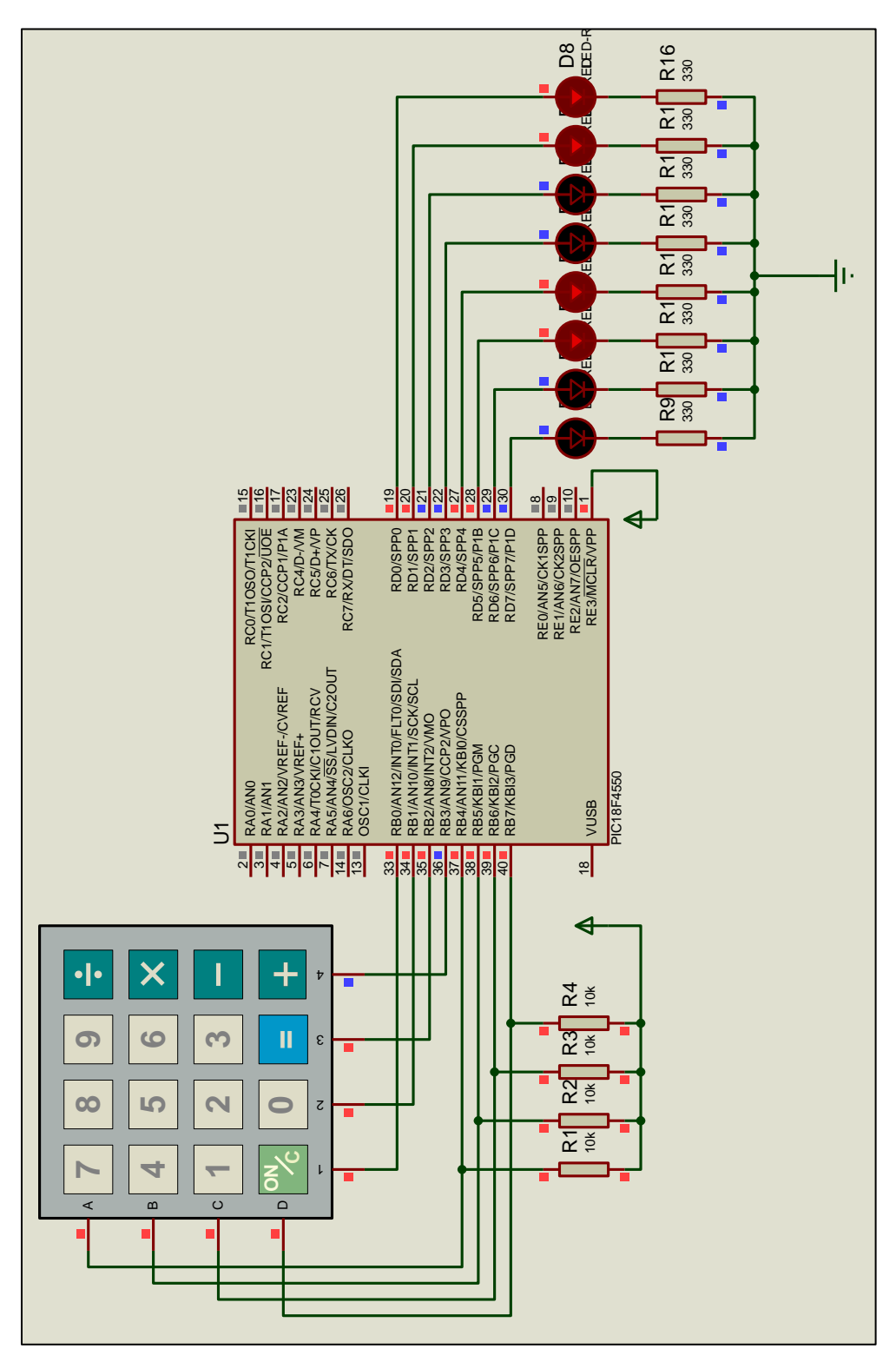

Figure 1. Keypad and LEDs

| 4   | ccs c c                 | ompiler                                                                                                    |                                        |                    |                | >                    | < |  |  |  |
|-----|-------------------------|----------------------------------------------------------------------------------------------------|----------------------------------------|--------------------|----------------|----------------------|---|--|--|--|
| FI  | le                      | Edit Search Options Comp                                                                                       | ie View Tools                          | Debug Documen      | t User toolbar | <u>a</u>             |   |  |  |  |
| 1   | Rea.                    | Compile                                                                                                    | Target                                 | . 🐝 .              | ¥.             | C/ASM List           | t |  |  |  |
| 1   | Build Build & Run Clean |                                                                                                    | PCH 16 bit                             | Program            | Debug          | Statistics & Symbols |   |  |  |  |
|     |                         | Compile                                                                                                    | Compiler                               |                    | tun            | Ouput Files          |   |  |  |  |
|     | Teact                   | livity_1.c                                                                                                    |                                        |                    |                |                      | × |  |  |  |
| 풍   | 12                      | 11                                                                                                    | These statements                       | determine the pl   | ins of the mic | rocontroller         | ~ |  |  |  |
|     | 13                      | 13 // that are connected to the keypad 4x4.                                                                    |                                        |                    |                |                      |   |  |  |  |
| de  | 14                      | 14<br>15 #byte PORTB =0xF81<br>16                                                                              |                                        |                    |                |                      |   |  |  |  |
| Pto | 16                      |                                                                                                    |                                        |                    |                |                      |   |  |  |  |
| ec. | 17                      | 11                                                                                                    | This means that w                      | e define a 6 bit   | variable whose | e value              |   |  |  |  |
|     | 18                      | 11                                                                                                    | will be stored to                      | the memory posit   | tion F81h.     |                      |   |  |  |  |
| O.  | 19                      | 11                                                                                                    | The memory position                    | on FBIh is the PC  | ORTO data regi | ster.                |   |  |  |  |
| 8   | 20                      |                                                                                                    |                                        |                    |                |                      |   |  |  |  |
|     | 21                      | 1 #byte PORTD=0xF83 // F83h is the position or PORTD data register                                             |                                        |                    |                |                      |   |  |  |  |
| 3   | 23                      | 11                                                                                                    | st the data memory                     | on Remister        | trotter        |                      |   |  |  |  |
|     | 24                      |                                                                                                    | and appealed runce                     | TAUL HARTSTEL      |                |                      |   |  |  |  |
|     | 25                      | //initialization routine                                                                                       |                                        |                    |                |                      |   |  |  |  |
|     | 26                      | <pre>void init(void);</pre>                                                                                    |                                        |                    |                |                      |   |  |  |  |
|     | 27                      |                                                                                                    |                                        |                    |                |                      |   |  |  |  |
|     | 28                      | // main program                                                                                                |                                        |                    |                |                      |   |  |  |  |
|     | 29                      | E void main(){                                                                                                 |                                        |                    |                |                      |   |  |  |  |
|     | 31                      | <pre>char k; //variable for storing the ASCII code of the key pressed init/); //initialization routing</pre>   |                                        |                    |                |                      |   |  |  |  |
|     | 32                      | <pre>kbd init(): //initialization routine for the keyoad 4x4</pre>                                             |                                        |                    |                |                      |   |  |  |  |
|     | 33                      | and a second second second second second second second second second second second second second second second |                                        |                    |                |                      |   |  |  |  |
|     | 34                      | 0 while(TRUE){                                                                                                 |                                        |                    |                |                      |   |  |  |  |
|     | 35                      | <pre>k=kbd_getc(); //Keypad reading.</pre>                                                                     |                                        |                    |                |                      |   |  |  |  |
|     | 36                      | //If a key is pressed, the variable k gets the ASCII code of the key.                                          |                                        |                    |                |                      |   |  |  |  |
|     | 37                      | //If no key is pressed, the function kbd_getc() returns the value 0.                                           |                                        |                    |                |                      |   |  |  |  |
|     | 39                      | PORTDek: //Th                                                                                                  | a key is pressed<br>a ASCIT code of th | he key pressed for | transferred    | to PORTD             |   |  |  |  |
|     | 40                      | PUBLIER; //The Abili code of the key pressed is transferred to PORTD                                           |                                        |                    |                |                      |   |  |  |  |
|     | 41                      | 1. 1                                                                                                    |                                        |                    |                |                      |   |  |  |  |
|     | 42                      | }                                                                                                    |                                        |                    |                |                      |   |  |  |  |
|     | 43                      |                                                                                                    |                                        |                    |                |                      |   |  |  |  |
|     | 44                      | //initialization routine                                                                                       |                                        |                    |                |                      |   |  |  |  |
|     | 95                      | void init (void)                                                                                               |                                        |                    |                |                      |   |  |  |  |
|     | 47                      | Set_tris_d(0x00); //PORTD is defined as output                                                                 |                                        |                    |                |                      |   |  |  |  |
| 18  | 48                      | }                                                                                                    | Francis Links Line .                   | TRACERS TRACE UP   |                |                      |   |  |  |  |
|     | 49                      | - h). #: -                                                                                                    |                                        |                    |                |                      |   |  |  |  |

Figure 2. CCS C Compiler, translation to machine code (hex file)

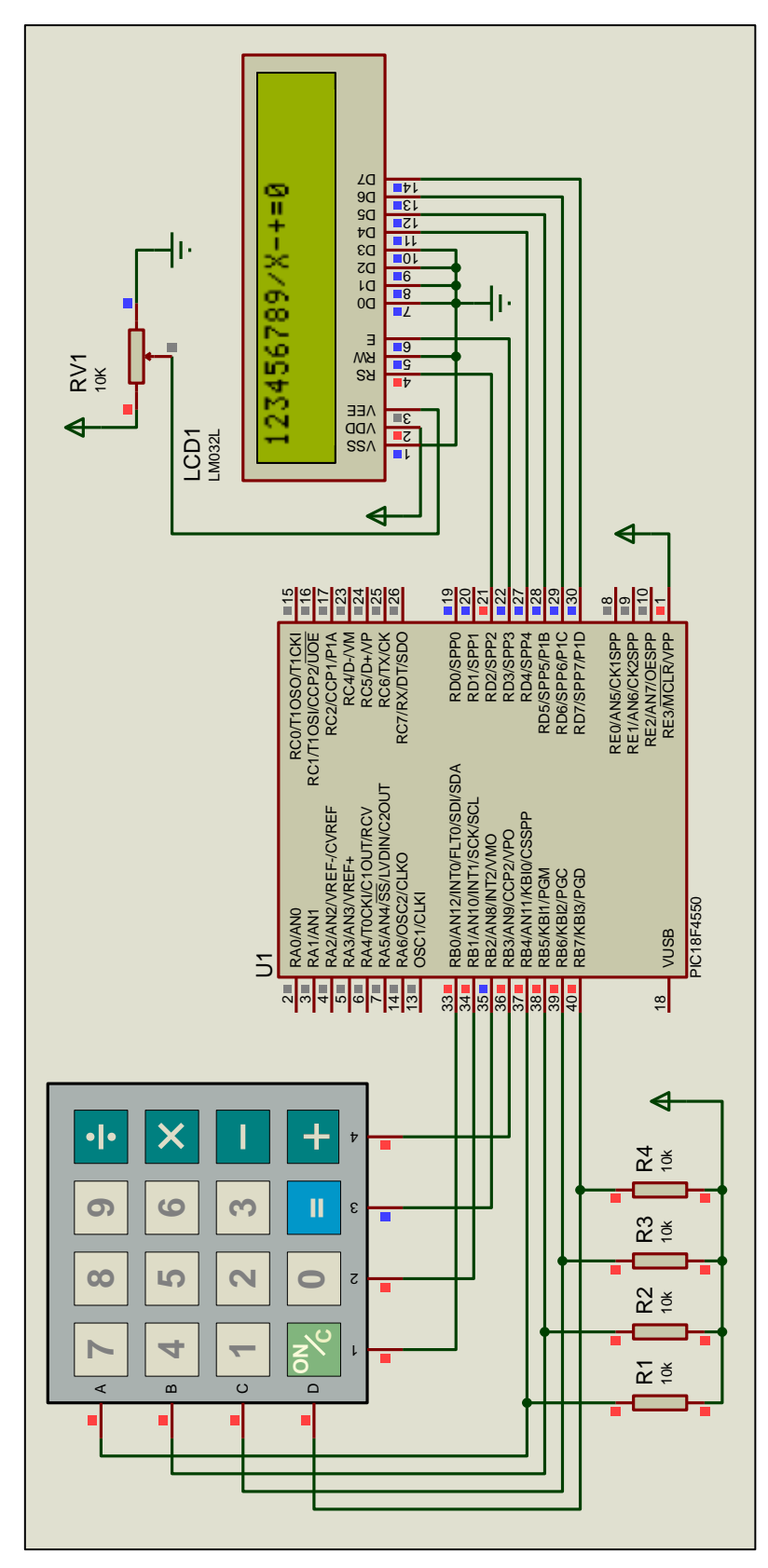

*Figure 3. Keypad 4x4 and LCD 16x2* 

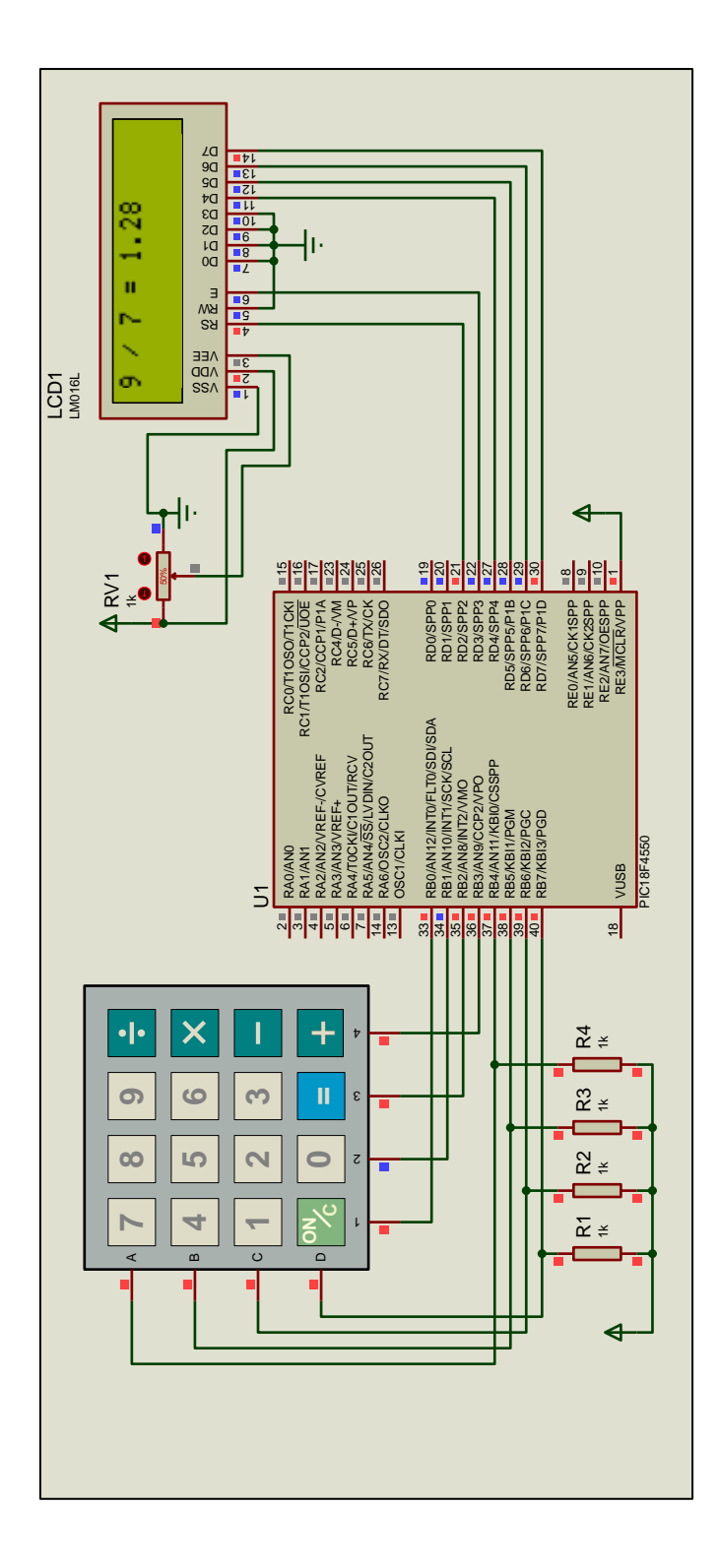

Figure 4. Simple calculator